## CARA MENJALANKAN PROGRAM

- 1. Install xampp-win32-1.8.0-VC9
- 2. Install sublime text 2
- 3. Import database kedalam localhost
  - a. Buka web browser (mozilla firefox/google chrome/internet explorer)
  - b. Ketik localhost/phpmyadmin pada kotak url.

```
← → C □ localhost/phpmyadmin/
```

c. Buat database dengan nama cutipegawai

| 🗊 Databases 📘 SC    | QL 🚯 Status               | I Users    | 🐺 Export | 📑 Import |
|---------------------|---------------------------|------------|----------|----------|
| Databases           |                           |            |          |          |
| 🗟 Create database 🕡 | 1                         |            |          |          |
| cutipegawai         | Co                        | ollation   |          | Create   |
| Database 🔺          |                           |            |          |          |
| Cdcol               | E Check Privile           | eges       |          |          |
| 🗆 cutipegawai       | Check Privile             | eges       |          |          |
| information_schema  | Check Privile             | eges       |          |          |
| 🗆 mysql             | Check Privile             | eges       |          |          |
| performance_schema  | Check Privile             | eges       |          |          |
| phpmyadmin          | Check Privile             | eges       |          |          |
| test                | Check Privile             | eges       |          |          |
| webauth             | Check Privile             | eges       |          |          |
| Total: 8            |                           |            |          |          |
| Check All / Unche   | eck All <i>With selec</i> | ted: 📑 Dro | р        |          |

d. Import database cutipegawai.sql

| File may be compressed (gzip, bzip2, zip) or uncompressed.<br>A compressed file's name must end in <b>.[format].[compression]</b> . Example: <b>.sql.zip</b> |            |                 |                 |
|----------------------------------------------------------------------------------------------------|------------|-----------------|-----------------|
| Browse your computer:                                                                                                    | Pilih File | cutipegawai.sql | (Max: 2,048KiB) |
| Character set of the file:                                                                                                    | utf-8      | •               |                 |

e. Klik tombol go

Go

4. Login Kepegawaian

| Sistem Informasi Pengajuan Cuti Pegawai |                 |   |
|-----------------------------------------|-----------------|---|
| Username                                | 197907172006042 | • |
| Password                                |                 | ✓ |
|                                         | Sign in         |   |

Masukkan Username : 197907172006042, password : 12345.

## 5. Halaman Utama Kepegawaian

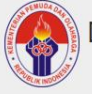

Dinas Pemuda dan Olah Raga Kabupaten Malinau Kalimantan Utara

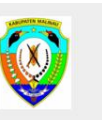

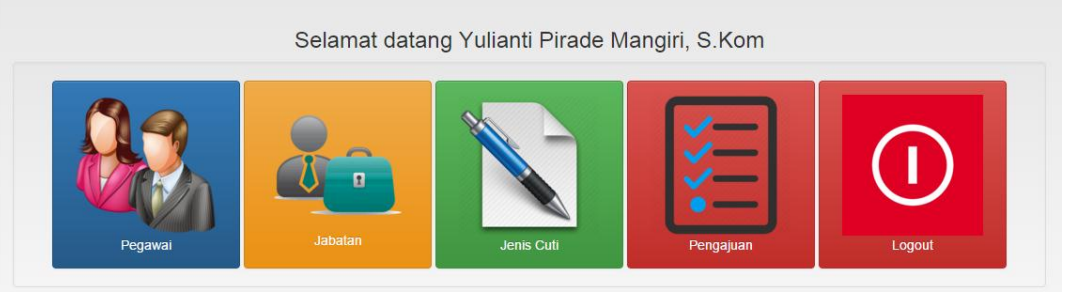

- a. Untuk tambah/ubah/hapus/ data pegawai, lihat detail cuti, dan profil pegawai gunakan menu pegawa
- b. Untuk tambah/ubah/hapus/ data jabatan gunakan menu jabatan

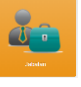

c. Untuk tambah/ubah/hapus/ data jenis cuti gunakan menu jenis

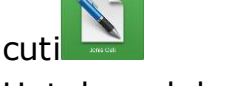

d. Untuk melakukan pengajuan, edit pengajuan cuti dan verikasi

gunakan menu pengajuan

|  | ( | Î |  |
|--|---|---|--|
|  |   |   |  |

- e. Untuk log out gunakan menu log ou
- 6. Login Atasan

| Sistem Informasi Pengajuan Cuti Pegawai |                 |          |
|-----------------------------------------|-----------------|----------|
| Username                                | 195808271980031 | <b>~</b> |
| Password                                |                 | ✓        |
|                                         | Sign in         |          |

Masukkan Username : 195808271980031, password : 12345.

- a. Untuk melihat pengajuan gunakan menu pengajuan
- b. Untuk menyetujui pengajuan cuti klik button
- c. Untuk menolak pengajuan cuti klik button
- d. Untuk log out gunakan menu log ou